# CAME

| PXKTN01                                | <b>PXKTB01</b>                                |
|----------------------------------------|-----------------------------------------------|
|                                        |                                               |
|                                        |                                               |
| <u>* « D , # ESC</u> D -               | <u>* ок</u> О <u>_</u> # езс                  |
| 7 RORS 8 TUV 9 WXYZ C 🔺                | 7 раяз 8 тиу 9 уухуд С 🔺                      |
| <u>4 ант 5 лк. 6 мно В –</u>           | 4 GH 5 JKL 6 MAXO B -                         |
| <u>1 a.p. 2 ARC 3 DEF A +</u>          | <u>1</u> <u>2 abc</u> <u>3 def</u> <u>A +</u> |
| 1 2 3 4 5 6 7 8 9 10 11 12 13 14 15 16 | 1 2 3 4 5 6 7 8 9 10 11 12 13 14 15 16        |
| CAME #####UUUPX                        | CAME #####UUUPX                               |
| <b>08:24</b> 19/03/13                  | 08:24 19/03/13                                |
|                                        |                                               |
|                                        | <i></i>                                       |

FA00470M4A

C E

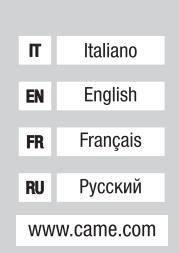

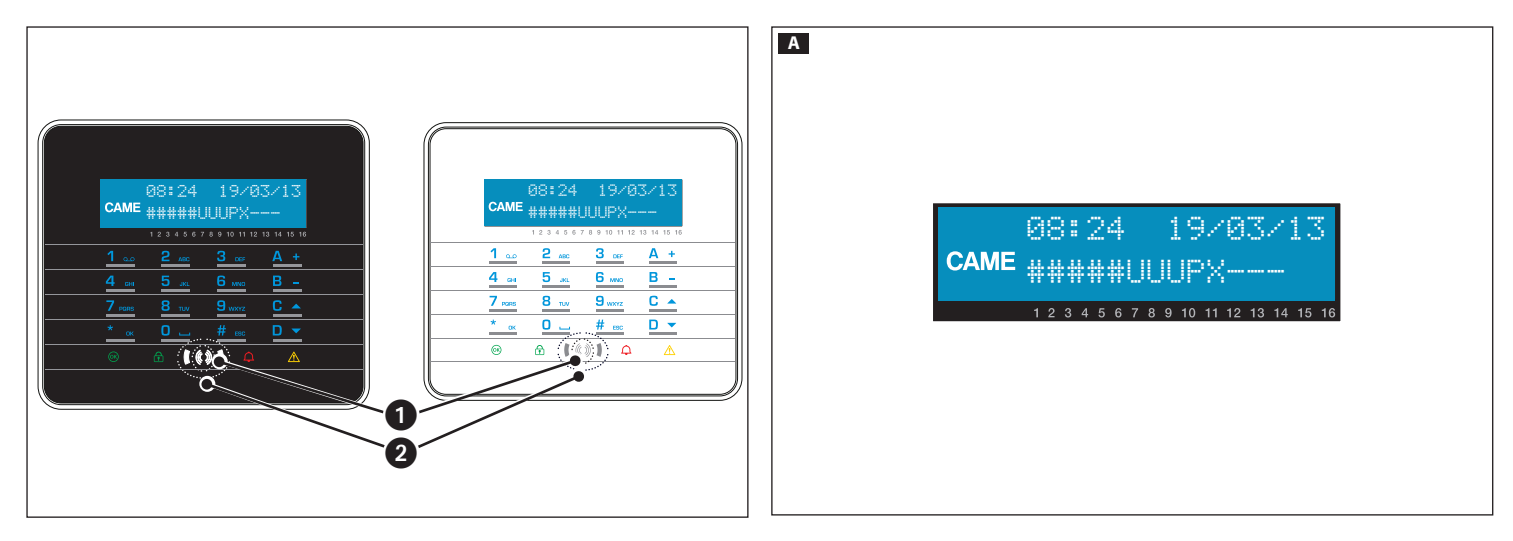

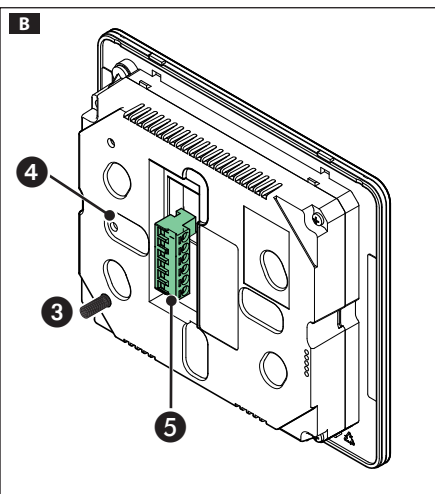

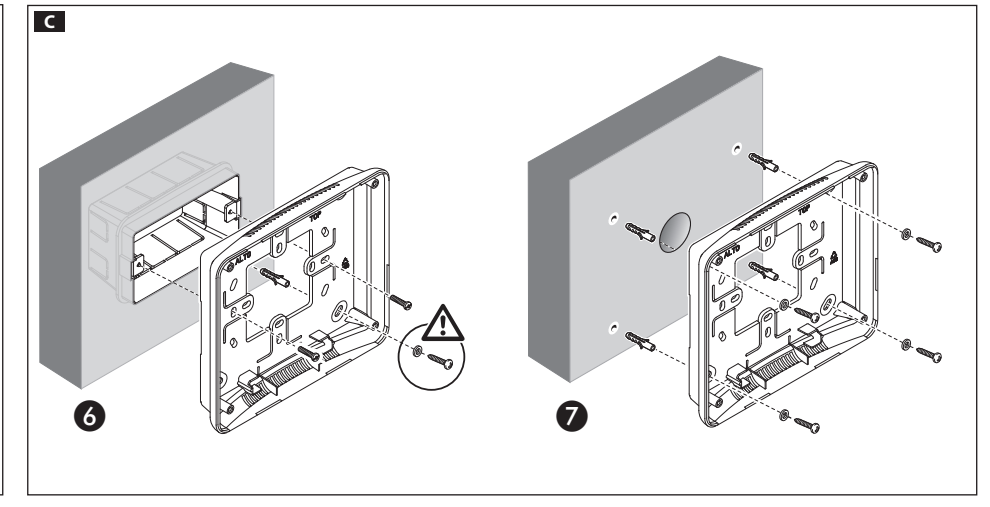

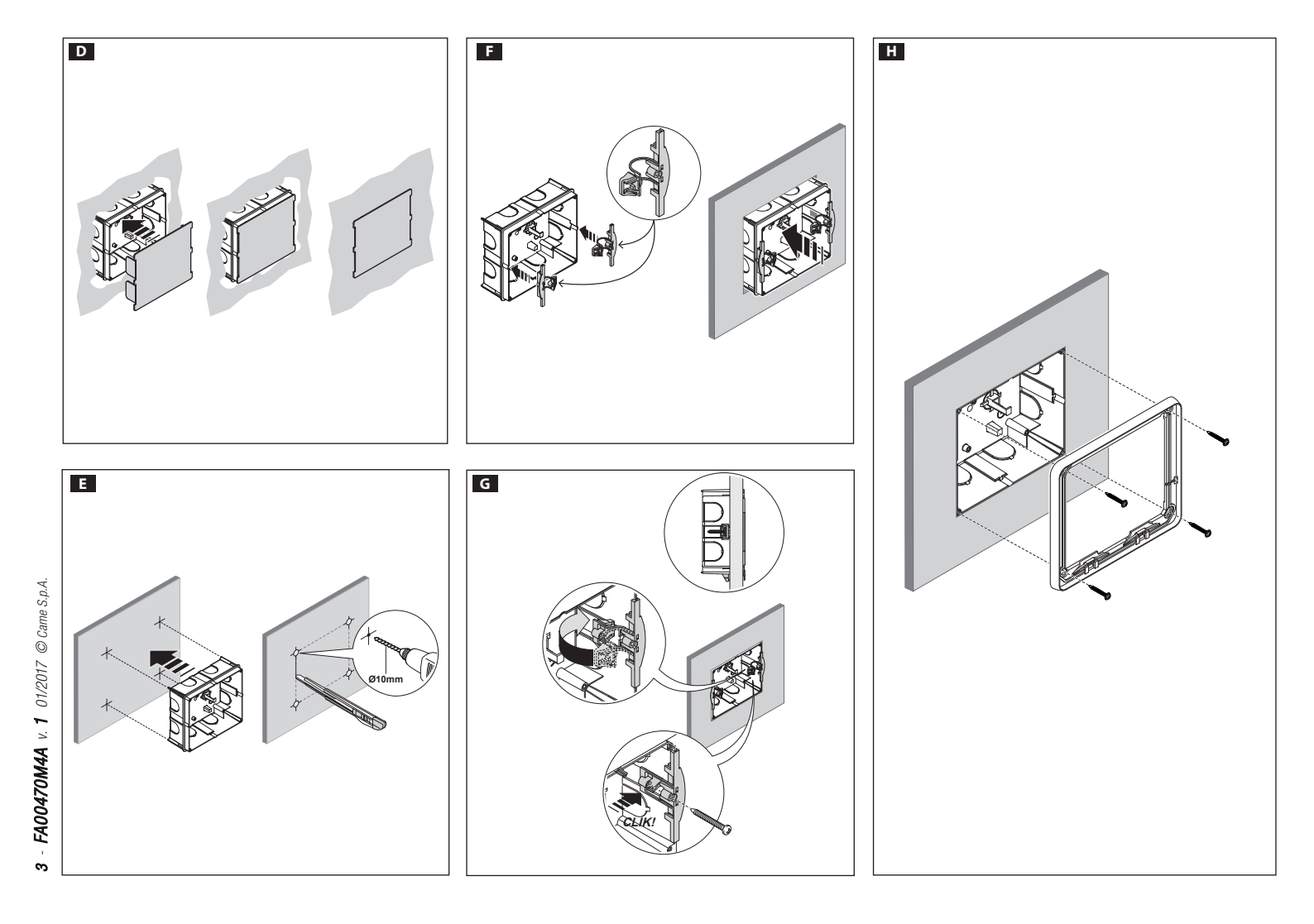

## ITALIANO

#### Avvertenze generali

A Importanti istruzioni per la sicurezza delle persone: LEGGERE ATTENTAMENTE!

• L'installazione, la programmazione, la messa in servizio e la manutenzione devono essere effettuate da personale qualificato ed esperto e nel pieno rispetto delle normative vigenti.• Indossare indumenti e calzature antistatiche nel caso di intervento sulla scheda elettronica.• Conservare queste avvertenze. • Togliere sempre l'alimentazione elettrica durante le operazioni di pulizia o di manutenzione • Il prodotto deve essere destinato solo all'uso per il quale è stato espressamente studiato. Ogni altro uso è da considerarsi pericoloso. • Il costruttore non può comunque essere considerato responsabile per eventuali danni derivanti da usi impropri, erronei ed irragionevoli.

#### Descrizione

Tastiera touch-screen da interno, per la gestione di allarmi nelle aree associate alla tastiera, mediante scenari preconfigurati, da parte di utenti con Codice Utente personale.

La tastiera è completa di inseritore transponder ① che permette, a utenti con chiave PX-TAG01, di utilizzare la tastiera in tutte le funzionalità, ad eccezione dell'accesso al Menù Utente del sistema. La tastiera è installabile sia a incasso che a parete.

## Descrizione scheda

- 3 Dispositivo anti manomissione (Tamper)
- 4 LED comunicazione BUS
- S Morsetti alimentazione, bus RS-485, I/O

## Display A

Il display grafico, retroilluminato, viene attivato avvicinando la mano al sensore di prossimità 2. Le indicazioni sono date su 2 righe e tramite un'icona visualizzabile sulla parte sinistra del display.

La seconda riga del display indica lo stato delle aree associate alla tastiera, secondo la tabella seguente:

| Carattere | Significato                                                                                    | Aree          |
|-----------|------------------------------------------------------------------------------------------------|---------------|
| #         | Aree inserite                                                                                  | 1, 2, 3, 4, 5 |
| U         | Aree in fase di inserimento (tempo di uscita) senza ingressi aperti                            | 6, 7, 8       |
| Р         | Area parzialmente inserite (esiste almeno un ingresso tempora-<br>neamente escluso)            | 9             |
| Х         | Area in fase di inserimento (tempo di uscita) ma non pronta per la presenza di ingressi aperti | 10            |

| Carattere | Significato                      | Aree       |
|-----------|----------------------------------|------------|
| -         | Aree disinserite                 | 11, 12, 13 |
|           | Aree non gestite dalla tastiera. | 14, 15, 16 |

#### Tastiera alfanumerica

| Tasti                                                              | Funzioni                                                                                                    |
|--------------------------------------------------------------------|----------------------------------------------------------------------------------------------------|
| 1 <u>100</u> 2 mm 3 mm<br>4 mm 5 mm 6 mm<br>7 mm 8 mm 9 mm<br>0 mm | I tasti alfanumerici permettono l'inserimento dei codici di accesso, sele-<br>zionare le aree in fase di accensione, modificare i parametri. |
| <u>* ∞</u> <u># ∞∞</u> <u>C ▲</u> <u>D</u> ▼                       | Tasti di navigazione menu e selezione.                                                                                                    |
| <u>A +</u> <u>B -</u>                                              | Tasti di modifica parametri.                                                                                                    |
| <u>*</u>                                                           | Dopo l'inserimento del codice consente di accedere al Menu Utente.<br>Premuto per più di 5 secondi consente di accedere al Menu Tastiera.    |
| <u>A + B - C -</u>                                                 | Tasti di avvio scenari.                                                                                                    |
|                                                                    | Tasto di spegnimento impianto.                                                                                                    |

#### Segnalazioni luminose

| LED     | Stato                                      | Significato                                                                                                    |  |  |  |
|---------|--------------------------------------------|----------------------------------------------------------------------------------------------------|--|--|--|
| OK)     | 0                                          | Indica che ci sono degli ingressi aperti nel sistema. Se relativi ad aree<br>dello scenario che si vuole avviare, la tastiera indicherà quali sono e, per<br>continuare, sarà necessario chiuderli o escluderli temporaneamente. |  |  |  |
| (verde) |                                            | Indica che non ci sono ingressi aperti. Lo scenario può essere inserito senza problemi.                                                                                                    |  |  |  |
| ~       | 0                                          | Indica che le aree sono disinserite (impianto disinserito).                                                                                                    |  |  |  |
| (verde) |                                            | Indica che tutte le aree sono inserite (impianto totalmente inserito).                                                                                                    |  |  |  |
|         | igodoldoldoldoldoldoldoldoldoldoldoldoldol | Indica che almeno un'area è inserita (impianto parzialmente inserito).                                                                                                    |  |  |  |
|         | 0                                          | Indica che le aree non sono in allarme.                                                                                                    |  |  |  |
| $\cap$  |                                            | Indica che almeno un'area è in allarme (impianto in allarme).                                                                                                    |  |  |  |
| (rosso) | ۲                                          | Indica che l'impianto ha rilevato un allarme e che è stato tacitato. Vede-<br>re la lista eventi per l'elenco degli allarmi. Per rimuovere la segnalazione<br>consultare il MANUALE UTENTE della Centrale.                       |  |  |  |

4 - FA00470M4A v. 1 01/2017 © Came S.p.A.

| LED                                                                                                    | Stato                                      | Significato                                                                                                    |
|----------------------------------------------------------------------------------------------------|--------------------------------------------|----------------------------------------------------------------------------------------------------|
|                                                                                                    | 0                                          | Indica che non ci sono guasti sull'impianto.                                                                                                    |
| (giallo)                                                                                                    | •                                          | Può indicare che: l'alimentazione di rete (230 V AC) è assente;<br>la batteria di una periferica radio è da sostituire; c'è un fusibile da so-<br>stituire;<br>un ingresso di tipo guasto è sbilanciato; l'orologio non è stato inizia-<br>lizzato;<br>c'è un problema sulla linea PSTN o GSM; la SIM del modulo GSM è<br>scaduta. |
|                                                                                                    | igodoldoldoldoldoldoldoldoldoldoldoldoldol | Indica che la batteria della centrale è da sostituire.                                                                                                    |
| O = Specific Specific Specie | ento I 🌑                                   | = Acceso I $O$ $=$ Lampeggiante                                                                                                    |
|                                                                                                    | P                                          |                                                                                                    |

#### Icone display

| Icona    | Significato                    | Icona       | Significato                     |
|----------|--------------------------------|-------------|---------------------------------|
| CAME     | Logo CAME                      | (W          | Non pronto all'inserimento      |
| ً        | Impianto inserito              | $\triangle$ | Guasto alimentazione generico   |
| Ô        | Impianto disinserito           | ₽           | Guasto alimentazione rete 230 V |
| î        | Impianto parzialmente inserito | Ð           | Guasto batteria                 |
|          | Programmazione                 | ,           | Guasto linea PSTN               |
|          | Memoria eventi                 | <b>A</b> ,  | Guasto linea GSM                |
|          | Menu utente                    | Ψ           | Connessione seriale (locale)    |
| Ą        | Memoria allarme                | Ĺ           | Connessione ethernet (remota)   |
| Morsett  | iera                           |             |                                 |
| +/- Alim | entazione A / B BUS R          | S485 1/2    | 2 Ingressi /Uscite              |

La tastiera dispone di 2 ingressi, configurabili ciascuno come  $\ensuremath{\mathsf{INGRESS0}}$  (bilanciamento o conta-impulsi) o USCITA.

Se configurati come USCITA i terminali sono di tipo Open-Collector (0.C.). Per le caratteristi-

che elettriche si veda il paragrafo "Dati Tecnici".

#### Dati tecnici

| Тіро                                      | PXKTN01 - PXKTB01    |
|-------------------------------------------|----------------------|
| Alimentazione [V DC]                      | 12 - 15              |
| Corrente massima USCITA 0.C. [mA]         | 20 (per ogni USCITA) |
| Tensione massima USCITA 0.C. [V DC]       | 15                   |
| Assorbimento massimo [mA]                 | 85                   |
| Dimensioni da incasso [mm]                | 158x138x9            |
| Dimensioni da parete [mm]                 | 158x138x31           |
| Grado di protezione [IP]                  | 30                   |
| Temperatura di esercizio [°C]             | -10÷40               |
| Conformità normativa: EN 50131-3, Grado 2 |                      |

## Montaggio

Fissare il supporto con le viti in dotazione, facendo attenzione che il dispositivo antistrappo si appoggi alla parete e rispettando l'indicazione ALTO. Agganciare a scatto il blocco tastiera al supporto. Per il montaggio a parete fare riferimento alla figura **C**.

Per il montaggio a incasso è necessaria la scatola opzionale OPALESI. Per il montaggio su pareti cementizie fare riferimento alle figure **DH**, mentre per l'installazione su pareti in cartongesso fare riferimento alle figure **E F G H**.

## Selezioni e regolazioni

Tenendo premuto per circa 5 secondi il pulsante <u>,</u> si entra nel Menu Tastiera (indipendente dal menu della centrale), dal quale sarà possibile effettuare le seguenti selezioni e regolazioni:

| Voci         | di menu       |                 |     | Valori                                   |     |
|--------------|---------------|-----------------|-----|------------------------------------------|-----|
| [▲]          | [▼]           |                 |     |                                          |     |
| 1 CAME LING  | UA TASTIERA   | [*]-><br><-[#]  | [-] | Italiano - English<br>Français - РУССКИЙ | [+] |
| [▲]          |               |                 |     |                                          |     |
| 2 CAME INDIR | IZZO TASTIERA | [*]-><br><- [#] | [-] | 1-16                                     | [+] |
| [▲]          |               |                 |     |                                          |     |
| 3 CAME       | TAMPER        | [*]-><br><- [#] | [-] | ABILITATO/DISABILITATO                   | [+] |

S

|   | Voci di menu                           |                  |     | Valori                 |     |
|---|----------------------------------------|------------------|-----|------------------------|-----|
|   | [▲] [▼]                                |                  |     |                        |     |
| 4 | CAME CONTRASTO<br>DISPLAY              | [*]-><br><- [#]  | [-] |                        | [+] |
|   | [▲] [▼]                                |                  |     |                        |     |
| 6 | CAME LUMINOSITA'<br>DISPLAY            | [*]-><br><- [#]  | [-] |                        | [+] |
|   | [▲] [▼]                                |                  |     |                        |     |
| 6 | CAME ILLUMINAZIONE<br>TASTIERA ON      | [*]-><br><- [#]  | [-] |                        | [+] |
|   |                                        |                  |     |                        |     |
| 0 | CAME ILLUMINAZIONE<br>TASTIERA STANDBY | [*] -><br><- [#] | [-] | I                      | [+] |
|   |                                        |                  |     |                        |     |
| 8 | CAME LUMINOSITA'<br>LED DI STATO       | [*] -><br><- [#] | [-] |                        | [+] |
|   |                                        |                  |     |                        |     |
| 9 | CAME BUZZER                            | [*] -><br><- [#] | [-] | ABILITATO/DISABILITATO | [+] |
|   |                                        |                  |     |                        |     |
| 0 | CAME MODALITA' TASTO<br>RISVEGLIO      | [*] -><br><- [#] | [-] | VALIDO/<br>NON VALIDO  | [+] |
|   |                                        |                  |     |                        |     |
| 0 | CAME PULIZIA<br>TASTIERA               | [*] ->           | [-] | 30 s                   | [+] |
|   |                                        |                  |     |                        |     |
| 0 | CAME VERSIONE TASTIERA                 | [*] -><br><- [#] | [-] | CAME<br>v.X.YY BUILDN  | [+] |
|   |                                        |                  |     |                        |     |

[INDIRIZZO TASTIERA] può essere modificato entro 4 minuti dal primo avvio o dal reset del dispositivo. Dopo questo tempo il valore viene visualizzato fra i caratteri # (#03#) per indicare che la modifica è disabilitata. La modifica di tali valori può essere riabilitata, oltre che con un reset del dispositivo, premendo a lungo (> 5sec.) il tasto 0, e rimane abilitata anche in questo caso per 4 minuti.

S La condizione del contatto [TAMPER] può essere modificata entro 4 minuti dal primo avvio o dal reset del dispositivo.

Dopo questo tempo il valore viene visualizzato fra i caratteri # (#ABILITATO#) per indicare che la modifica è disabilitata. La modifica della condizione del contatto tamper può essere riabilitata, oltre che con un reset del dispositivo, premendo a lungo (> 5sec.) il tasto 0, e rimane abilitata anche in questo caso per 4 minuti.

Indica se il primo tasto premuto con tastiera in stato di STANDBY debba essere considerato valido o no.

Con funzione pulizia attiva, la tastiera rimane disabilitata per 30 s. Sul display appare il countdown in secondi, allo scadere del quale il dispositivo torna al livello di menù precedente.

Il prodotto è conforme alle direttive di riferimento vigenti.

Dismissione e smaltimento. Non disperdere nell'ambiente l'imballaggio e il dispositivo alla fine del ciclo di vita, ma smaltirli seguendo le norme vigenti nel paese di utilizzo del prodotto. I componenti riciclabili riportano simbolo e sigla del materiale.

I DATI E LE INFORMAZIONI INDICATE IN QUESTO MANUALE SONO DA RITENERSI SUSCET-TIBILI DI MODIFICA IN QUALSIASI MOMENTO E SENZA OBBLIGO DI PREAVVISO. LE MISURE, SE NON DIVERSAMENTE INDICATO, SONO IN MILLIMETRI.

Legenda: [▲] [▼] per passare da una voce all'altra del menu; [\*] [#] per entrare e uscire dalla voce selezionata; [-] [+] per cambiarne il valore. Note.

● La lingua della tastiera "segue" la lingua di sistema (centrale) ovvero, modificando la lingua della centrale, la lingua della tastiera sarà modificata di conseguenza. È possibile tuttavia mantenere diversificate le due lingue reimpostando da menu locale la lingua della sola tastiera. (default: ITALIANO)

## ENGLISH

#### **General Precautions**

 $\Delta$  Important people-safety instructions: READ CAREFULLY!

Installing, programming, commissioning and maintenance must only be done by qualified, expert staff and in full compliance with the applicable law.
 Wear antistatic protective clothing when working on the control board.
 Keep these precautions.
 Always cut off the mains power supply before performing any maintenance or cleaning.
 This product must only be used for its specifically intended purpose. Any other use is dangerous.
 The manufacturer declines all liability for any damage as a result of improper, incorrect or unreasonable use.

## Description

Indoor touch-screen keypad, for managing alarms in areas associated to the keypad, via preset scenarios configured by users having personal User Code.

The keypad features a transponder inserter ① which enables users that have the PXTAG01 key to use all of the keypad's functions, except for accessing the system's User Menu. The keypad can be either recess or wall-mounted.

## Board description B

3 Anti-tamper device

- 4 BUS communication LED
- **6** Power supply terminals, RS-485 bus, I/0

## Display A

The back-lit graphic display, is activated by nearing one's hand to the proximity sensor **2**. The indications read out over two lines and via the icon on the left of the display.

The second line of the display show the status of the areas associated to the keypad, according to the following table:

| Character | Meaning                                                                     | Areas         |
|-----------|-----------------------------------------------------------------------------|---------------|
| #         | Inserted areas                                                              | 1, 2, 3, 4, 5 |
| U         | Areas being inserted (exit time) without any open outputs                   | 6, 7, 8       |
| Р         | Areas partially inserted (there is at least one temporarily excluded input) | 9             |
| Х         | Area being inserted (output time) but not ready for any open outputs        | 10            |
| -         | Disinserted areas                                                           | 11, 12, 13    |
|           | Areas not managed by the keypad.                                            | 14, 15, 16    |

#### Alphanumeric keypad

| Keys                                                                                                    | Functions                                                                                                    |
|----------------------------------------------------------------------------------------------------|----------------------------------------------------------------------------------------------------|
| <u>1</u> <u>co</u> <u>2</u> <u>sec</u> <u>3</u> <u>ce</u><br><u>4</u> <u>ce</u><br><u>7</u> <u>see</u><br><u>8</u> <u>ve</u><br><u>9</u> <u>vev</u><br><u>0</u> <u></u> | The alphanumeric keys are for entering access codes, selecting areas in during the powering on phase and for changing parameters. |
| <u>* ∞</u> <u># ∞</u> <u>C ▲</u> <u>D</u> <del>▼</del>                                                                                                    | Menu browsing and selection keys.                                                                                                 |
| <u>A +</u> <u>B -</u>                                                                                                    | Parameter changing keys.                                                                                                    |
| <u>* «</u>                                                                                                    | Once the code is entered it accesses the User Menu. By keeping it pressed for more than 5 seconds, it accesses the Keypad Menu.   |
| <u>A + B - C +</u>                                                                                                    | Scenarios launching keys.                                                                                                    |
| <u>D -</u>                                                                                                    | System powering off keys.                                                                                                    |

#### Lighted warnings

L

| EDs        | Status                                     | Meaning                                                                                                    |
|------------|--------------------------------------------|----------------------------------------------------------------------------------------------------|
| OK)        | 0                                          | It shows that some inputs in the system are open. If they correspond<br>to areas in the scenario that you want to launch, the keypad will show<br>which ones they are, and, to continue, you will have to either close or<br>temporarily exclude them. |
| groonj     |                                            | It shows that no inputs are currently open. This scenario can be entered without problems.                                                                                                    |
| <u>_</u>   | 0                                          | It shows that the areas are disinserted (system disinserted).                                                                                                    |
| • <b>•</b> |                                            | It shows that all of the areas are inserted (system completely inserted).                                                                                                    |
| green)     | igodoldoldoldoldoldoldoldoldoldoldoldoldol | It shows that at least one area is inserted (system partially inserted).                                                                                                    |
|            | 0                                          | It shows that the areas are not in state of alarm.                                                                                                    |
| Ç          | ullet                                      | It shows that at least one area is in state of alarm (the system is in state of alarm).                                                                                                    |
| red)       | ۲                                          | It shows that the system has detected and alarm, and that it has been muted. See the events log for a list of alarms. To remove the alert, see the control unit's USER MANUAL.                                                                         |

| LEDs         | Status          | Meaning                                                         |             |                                        | Teo                             | chnical data                                                                                                    |                               |                      |                                                                   |  |
|--------------|-----------------|-----------------------------------------------------------------|-------------|----------------------------------------|---------------------------------|----------------------------------------------------------------------------------------------------|-------------------------------|----------------------|-------------------------------------------------------------------|--|
|              | 0               | It shows that there are no n                                    | nalfunctio  | ns in the system.                      | Туре                            | )                                                                                                    |                               |                      | PXKTN01 - PXKTB01                                                 |  |
|              |                 | It may show that: the 230 V AC power supply network is lacking; |             | Pow                                    | Power supply [V DC]             |                                                                                                    |                               | 12 - 15              |                                                                   |  |
| •            |                 | the battery on a peripheral                                     | radio nee   | eds replacing; there's a fuse that     | Maximum current O.C. OUPUT [mA] |                                                                                                    |                               | 20 (for each OUTPUT) |                                                                   |  |
| $\triangle$  |                 | needs replacing;                                                |             |                                        |                                 | imum voltage 0.C. OUTPUT [V I                                                                                                    | DC]                           |                      | 15                                                                |  |
| (yellow)     |                 | a maifunction type input is o                                   | DUT OF DAIA | nce; the clock has not been initia-    | Max                             | imum absorption [mA]                                                                                                    |                               |                      | 85                                                                |  |
|              |                 | line has expired.                                               |             |                                        | Dim                             | ensions for recess mounting [m                                                                                                    | ım]                           |                      | 158x138x9                                                         |  |
|              |                 | It shows that the bettery of                                    | the contro  | l unit noodo roplacing                 | Dim                             | ensions for wall mounting [mm                                                                                                    | ]                             |                      | 158x138x31                                                        |  |
|              |                 |                                                                 |             | ii uniit neeus replacing.              | Protection rating [IP] 30       |                                                                                                    |                               |                      | 30                                                                |  |
| O = Off      | $  \bullet = 0$ | $n \mid \textcircled{O} = Flashing$                             |             |                                        | Worl                            | king temperature [°C]                                                                                                    |                               |                      | -10÷40                                                            |  |
| Display      | icons           |                                                                 |             |                                        | Reg                             | ulatory compliance: EN 50131-                                                                                                    | 3, Grade 2                    |                      |                                                                   |  |
| Icon         | Mean            | ing                                                             | Icon        | Meaning                                | Мо                              | ounting                                                                                                    |                               |                      |                                                                   |  |
| CAME         | CAME            | Elogo                                                           | 6           | Not ready for arming                   | Faste<br>restir                 | n the bracket by tightening the<br>Ig against the wall and follow th                                                                                                    | e supplied so<br>ne UP warnin | crews.<br>ng. Sna    | Be sure that the tear-proof de<br>ap the keypad into the brace. R |  |
| 0            | Syste           | m armed                                                         | A           | Generic power supply malfun-<br>ction  | the fi<br>The o                 | gure when wall mounting <b>C</b> .<br>ptional OPALESI recess-mounti                                                                                                    | ng box is rec                 | quired.              | To mount on cement walls plea                                     |  |
| 6            | Syste           | m not armed                                                     | ₽           | 230 V network power supply malfunction | the fi<br>Se                    | the figures DH, whereas to install on particleboard wall please see figures<br>Selections and settings                                                                                                    |                               |                      |                                                                   |  |
| î            | Syste           | m partially armed                                               | Ð           | Battery malfunction                    | Keep<br>(whic                   | ing the button pressed for about the control of the control of the | out five seco<br>ol unit menu | onds ±<br>i), from   | <u>,</u> takes you into the Keypad<br>which you can make the fol  |  |
| hu           | Progr           | amming                                                          | А,          | PSTN line malfunction                  | selec                           | tions and settings:                                                                                                    |                               |                      | ·                                                                 |  |
|              | Ū               | Ū                                                               | ~           |                                        |                                 | Menu items                                                                                                    |                               |                      | Values                                                            |  |
| [ <b>=</b> ] | Event           | memory                                                          | ₽ġ          | GSM line malfunction                   |                                 | [▲] [▼]                                                                                                    | F ¥ 3                         |                      | Hellene Fredleh                                                   |  |
|              | User            | nenu                                                            | Ψ           | Serial connection (local)              | 0                               | CAME KEYPAD LANGUAGE                                                                                                    | [*]-><br><-[#]                | [-]                  | Italiano - English<br>Français - РУССКИЙ                          |  |
| <u>م</u>     | Alarm           | memory                                                          | Ĭ.          | Ethernet connection (remote)           | 0                               | CAME KEYPAD ADDRESS                                                                                                    | [*]->                         | [-]                  | 1-16                                                              |  |
|              |                 |                                                                 |             |                                        |                                 |                                                                                                    | <- [#]                        |                      |                                                                   |  |
| +/- Pov      | ver supp        | A / B RS485 B                                                   | US 1/       | 2 Inputs/Outputs                       | 8                               | CAME TAMPER                                                                                                    | [*]-><br><- [#]               | [-]                  | ENABLED/DISABLED                                                  |  |

The keyboard features two inputs, each of which can be configured as an INPUT (balancing or impulse counting) or as an OUTPUT.

IF configured as OUTPUTS, the terminals are then of the Open-Collector type. See the Technical Data for the electrical characteristics.

| pracket by tightening the supplied screws. Be sure that the tear-proof device is                         |
|----------------------------------------------------------------------------------------------------|
| nst the wall and follow the UP warning. Snap the keypad into the brace. Refer to                         |
| hen wall mounting C.                                                                                     |
| OPALESI recess-mounting box is required. To mount on cement walls please see                             |
| D H, whereas to install on particleboard wall please see figures E F G H.                                |
| ns and settings                                                                                          |
| button pressed for about five seconds $\underline{\ast}_{\underline{}}$ , takes you into the Keypad Menu |
| dependent of the control unit menu), from which you can make the following                               |

| selection | is and settir | ngs:                |                 |     |                                          |     |
|-----------|---------------|---------------------|-----------------|-----|------------------------------------------|-----|
|           | Men           | u items             |                 |     | Values                                   |     |
|           | [▲]           | [▼]                 |                 |     |                                          |     |
| 0         | CAME KEY      | PAD LANGUAGE        | [*]-><br><-[#]  | [-] | Italiano - English<br>Français - РУССКИЙ | [+] |
|           | [▲]           |                     |                 |     |                                          |     |
| 0         | CAME KE       | YPAD ADDRESS        | [*]-><br><- [#] | [-] | 1-16                                     | [+] |
|           | [▲]           |                     |                 |     |                                          |     |
| 3         | CAME          | TAMPER              | [*]-><br><- [#] | [-] | ENABLED/DISABLED                         | [+] |
|           | [▲]           |                     |                 |     |                                          |     |
| 4         | CAME          | CONTRAST<br>DISPLAY | [*]-><br><- [#] | [-] |                                          | [+] |
|           | [▲]           |                     |                 |     |                                          |     |

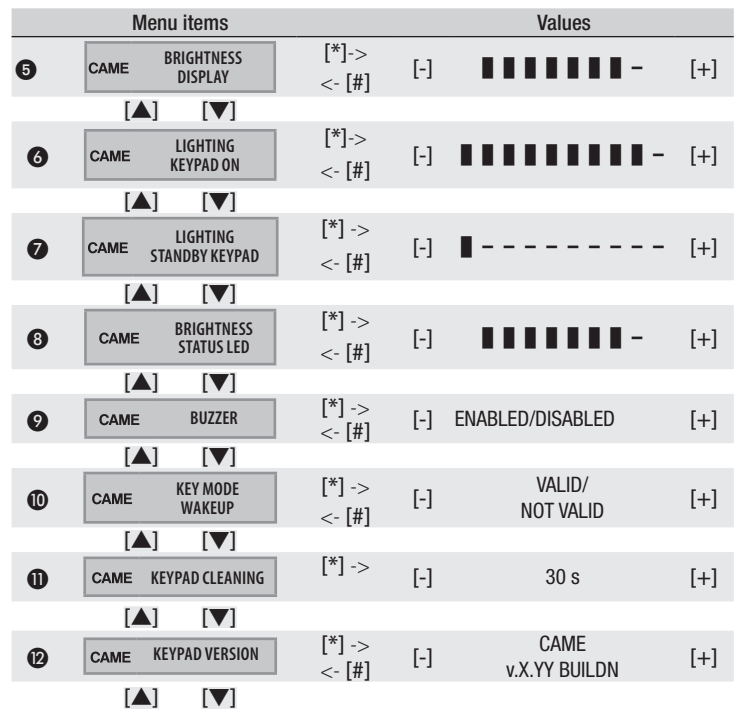

Legend:  $[\blacktriangle]$  to move from one item to another in the menu; [\*] [#] to enter and exit the selected item; [-] [+] to change values.

Notes.

• The keypad language follows the system (control unit) language. So if you change the control-unit language, the keypad language will also change. However, two languages can be used by setting the language in the local menu that is only found on the keypad. (default: ITALIAN)

❷ [KEYPAD ADDRESS] it can be changed within 4 minutes from the first launch or when resetting the device. Once this time has elapsed the value appears among the # (#03#) characters to show that the change has been disabled. These changed values can be restored, by either resetting the device, or keeping pressed for more than 5 seconds the 0 key. Again, it remains enabled for 4 minutes.

(a) The condition of the [TAMPER] can be changed within 4 minutes from the first booting or resetting of the device.

Once this time has elapsed the value is shown among the #( #ENABLED# ) characters to show that the change has been disabled. The tamper contact's changed condition can be restored, by either resetting the device, keeping pressed for more than 5 seconds the 0 key. Again, it remains enabled for 4 minutes.

 ${\rm (1)}$  It shows whether the first key pressed when the keypad is in STANDBY status should be considered valid or not.

• When the active cleaning function is operating, the keypad remains disabled for 30 seconds. The display shows the countdown in seconds. Once elapsed, the device returns to the previous menu's level.

This product complies with the law.

Decommissioning and disposal. Dispose of the packaging and the device at the end of its life cycle responsibly, in compliance with the laws in force in the country where the product is used. The recyclable components are marked with a symbol and the material's ID marker. THE DATA PRESENTED IN THIS MANUAL MAY BE SUBJECT TO CHANGE, AT ANY TIME, AND WITHOUT NOTICE. MEASUREMENTS, UNLESS OTHERWISE STATED, ARE IN MILLIMETERS.

## FRANÇAIS

#### Instructions générales

 ${
m ilde M}$  Instructions importantes pour la sécurité des personnes : À LIRE ATTENTIVEMENT !

 L'installation, la programmation, la mise en service et l'entretien doivent être effectués par du personnel qualifié et dans le plein respect des normes en vigueur.
 Porter des vêtements et des chaussures antistatiques avant d'intervenir sur la carte électronique.
 Conserver ces instructions.
 Toujours couper le courant électrique durant les opérations de nettoyage ou d'entretien.
 Ce produit ne devra être destiné qu'à l'utilisation pour laquelle il a été expressément conçu. Toute autre utilisation est à considérer comme dangereuse.

• Le fabricant ne peut toutefois être tenu pour responsable des éventuels dommages qui naîtraient d'une utilisation erronée ou déraisonnable.

## Description

Clavier sur écran tactile d'intérieur pour la gestion d'alarmes, dans les zones associées au clavier, par le biais de scénarios configurés par les utilisateurs avec Code Utilisateur personnel.

Le clavier est doté d'un lecteur de badge ① qui permet aux utilisateurs possédant un badge PXTAG01 d'utiliser toutes les fonctions du clavier, excepté l'accès au Menu Utilisateur du système. Le clavier peut être encastré ou bien appliqué au mur.

## Description de la carte B

3 Dispositif anti-sabotage (Autoprotection)

4 LED communication BUS

**5** Bornes d'alimentation, bus RS-485, E/S

## Afficheur A

L'afficheur graphique, rétro-éclairé, s'active lorsque l'on approche la main du capteur de proximité ②. Les indications sont fournies sur 2 lignes et par le biais d'une icône visualisable à gauche de l'écran.

La deuxième ligne de l'afficheur indique l'état des zones associées au clavier selon le tableau suivant :

| Caractère | Signification                                                                                   | Zones         |
|-----------|-------------------------------------------------------------------------------------------------|---------------|
| #         | Zones activées                                                                                  | 1, 2, 3, 4, 5 |
| U         | Zones en phase d'activation (temps de sortie) sans entrées ouvertes                             | 6, 7, 8       |
| Р         | Zone partiellement activée (il existe au moins une entrée tempo-<br>rairement désactivée)       | 9             |
| Х         | Zone en phase d'activation (temps de sortie) mais pas prête pour la présence d'entrées ouvertes | 10            |

| Caractère | Signification                   | Zones      |
|-----------|---------------------------------|------------|
| -         | Zones désactivées               | 11, 12, 13 |
|           | Zones non gérées par le clavier | 14, 15, 16 |
|           |                                 |            |

#### Clavier alphanumérique

(

| Touches                                                                                                    | Fonctions                                                                                                    |
|----------------------------------------------------------------------------------------------------|----------------------------------------------------------------------------------------------------|
| 1         2         3         500           4         5         31         6         1000           7         1000         8         1000         9         1000           0         1         1         1         1         1         1         1         1         1         1         1         1         1         1         1         1         1         1         1         1         1         1         1         1         1         1         1         1         1         1         1         1         1         1         1         1         1         1         1         1         1         1         1         1         1         1         1         1         1         1         1         1         1         1         1         1         1         1         1         1         1         1         1         1         1         1         1         1         1         1         1         1         1         1         1         1         1         1         1         1         1         1         1         1         1         1         1 | Les touches alphanumériques permettent d'introduire les codes d'ac-<br>cès, de sélectionner les zones en phase d'allumage et de modifier les<br>paramètres. |
| <u>* ∞</u> <u># ∞∞</u> <u>C ▲</u> <u>D</u> ▼                                                                                                    | Touches de navigation menu et sélection.                                                                                                    |
| <u>A +</u> <u>B -</u>                                                                                                    | Touches de modification des paramètres.                                                                                                    |
| <u>* or</u>                                                                                                    | Après l'introduction du code, elle permet d'accéder au Menu Utilisateur.<br>L'enfoncer pendant plus de 5 secondes pour accéder au Menu Clavier.             |
| <u>A + B - C +</u>                                                                                                    | Touches de lancement des scénarios.                                                                                                    |
| <u>D -</u>                                                                                                    | Touche d'extinction de l'installation.                                                                                                    |

#### Signalisations lumineuses

| LED          | État           | Signification                                                                                                    |
|--------------|----------------|----------------------------------------------------------------------------------------------------|
| OK<br>(vert) | 0              | Indique la présence des entrées ouvertes dans le système. Si celles-ci se réfèrent à des zones du scénario à lancer, le clavier indiquera de quelles entrées il s'agit et il faudra, pour continuer, les fermer ou les désactiver temporairement. |
| (vort)       |                | Indique l'absence d'entrées ouvertes. Il est possible d'activer le scénario sans problème.                                                                                                    |
|              | 0              | Indique que les zones sont désactivées (installation désactivée).                                                                                                    |
| <b>f</b>     | •              | Indique que toutes les zones sont activées (installation totalement activée).                                                                                                    |
| (vert)       | $oldsymbol{O}$ | Indique qu'au moins une zone est activée (installation partiellement ac-<br>tivée).                                                                                                    |
|              | 0              | Indique que les zones ne sont pas en état d'alarme.                                                                                                    |
| $\frown$     |                | Indique qu'au moins une zone est en état d'alarme (installation en alarme).                                                                                                    |
| (rouge)      | ۲              | Indique que l'installation a détecté une alarme et que celle-ci a été acquit-<br>tée. Voir l'état des évènements pour la liste des alarmes. Pour éliminer la<br>signalisation, consulter le MANUEL UTILISATEUR de la centrale.                    |

| LED      | État                                                   | Signification                                                                                |                       |            |          |                                    |  |  |  |
|----------|--------------------------------------------------------|----------------------------------------------------------------------------------------------|-----------------------|------------|----------|------------------------------------|--|--|--|
|          | O Indique qu'il n'y a aucune panne sur l'installation. |                                                                                              |                       |            |          |                                    |  |  |  |
|          |                                                        | Peut indique                                                                                 | r que : l'alimer      | ntation d  | e rés    | eau (230 VAC) est absente ;        |  |  |  |
|          |                                                        | la batterie d'un périphérique radio doit être remplacée ; un fusible doit<br>être remplacé : |                       |            |          |                                    |  |  |  |
| $\wedge$ |                                                        | une entrée o                                                                                 | e ;<br>le tvne « nanr | ne » est   | dés      | équilibrée · l'horloge n'a pas été |  |  |  |
| (jaune)  |                                                        | initialisée ;                                                                                | io typo – pain        | 10 - 001   | 400      | squiibree, monege n'a pae ete      |  |  |  |
|          |                                                        | un problème                                                                                  | s'est vérifié s       | sur la lig | gne I    | RTC ou GSM ; la SIM du module      |  |  |  |
|          | ~                                                      | GSM est péri                                                                                 | mée.                  |            |          |                                    |  |  |  |
|          | $\odot$                                                | Indique que                                                                                  | a batterie de l       | a centra   | le do    | it être remplacée.                 |  |  |  |
| O = Éte  | int I 🔵                                                | ) = Allumé I 🖲                                                                               | ) = Clignotant        |            |          |                                    |  |  |  |
| lcônes   | affich                                                 | ieur                                                                                         |                       |            |          |                                    |  |  |  |
| lcône    | Signi                                                  | fication                                                                                     |                       | lcô        | ne       | Signification                      |  |  |  |
| CAME     | Logo                                                   | CAME                                                                                         |                       | 6          | )        | Pas prêt à l'activation            |  |  |  |
| 健        | Instal                                                 | lation activée                                                                               |                       | ß          | 2        | Panne alimentation générale        |  |  |  |
| 2        | Instal                                                 | lation désactiv                                                                              | ée                    | ₽          |          | Panne alimentation réseau 230 V    |  |  |  |
| î        | Instal                                                 | lation partielle                                                                             | ment activée          | L.         | )        | Panne pile                         |  |  |  |
| lılı     | Progr                                                  | ammation                                                                                     |                       | 4          | ,        | Panne ligne PSTN                   |  |  |  |
|          | Mém                                                    | oire évènemer                                                                                | its                   | ▲          | <u>,</u> | Panne ligne GSM                    |  |  |  |
|          | Menu                                                   | utilisateur                                                                                  |                       | ψ          |          | Connexion série (locale)           |  |  |  |
| Ą        | Mém                                                    | oire alarme                                                                                  |                       | Í          |          | Connexion Ethernet (à distance)    |  |  |  |
| Bornie   | r                                                      |                                                                                              |                       |            |          |                                    |  |  |  |
| +/- Ali  | mentat                                                 | ion                                                                                          | A/B BUS R             | S485       | 1/2      | 2 Entrées/Sorties                  |  |  |  |

## Le clavier dispose de 2 entrées, chacune configurable comme ENTRÉE (équilibrage ou compteur d'impulsions) ou SORTIE.

Configurés comme SORTIE, les terminaux sont de type Open-Collector (0.C.). Pour les carac-

téristiques électriques, voir le paragraphe « Données Techniques ».

#### Données techniques

| Туре                                        | PXKTN01 - PXKTB01       |
|---------------------------------------------|-------------------------|
| Alimentation [VDC]                          | 12 - 15                 |
| Courant maximum SORTIE O.C. [mA]            | 20 (pour chaque SORTIE) |
| Tension maximum SORTIE O.C. [VDC]           | 15                      |
| Absorption maximum [mA]                     | 85                      |
| Dimensions pour la version à encastrer [mm] | 158x138x9               |
| Dimensions pour l'applique murale [mm]      | 158x138x31              |
| Degré de protection [IP]                    | 30                      |
| Température de fonctionnement [°C]          | -10 à 40                |
| Conformité normes : EN 50131-3, Grade 2     |                         |

#### Montage

Fixer le support à l'aide des vis fournies en s'assurant que le dispositif anti-cisaillement est bien appuyé contre le mur et en respectant l'indication HAUT. Fixer jusqu'au déclic le dispositif de blocage du clavier au support. Pour l'applique murale, se référer à la figure La version à encastrer requiert le boîtier en option OPALESI. Pour le montage sur des murs en ciment se référer aux figures H, pour une installation sur des murs en placoplâtre se référer par contre aux figures F G H.

#### Sélections et réglages

Vlaintenir le bouton enfoncé pendant environ 5 secondes <u>s</u> pour entrer dans le Menu Clarier (menu indépendant du menu de la centrale) et pouvoir ainsi effectuer les sélections et es réglages suivants :

|   | Options de menu      |                 |     | Valeurs                                  |     |
|---|----------------------|-----------------|-----|------------------------------------------|-----|
|   |                      |                 |     |                                          |     |
| 0 | CAME LANGUE CLAVIER  | [*]-><br><-[#]  | [-] | Italiano - English<br>Français - РУССКИЙ | [+] |
|   |                      |                 |     |                                          |     |
| 0 | CAME ADRESSE CLAVIER | [*]-><br><- [#] | [-] | 1-16                                     | [+] |
|   |                      |                 |     |                                          |     |
| 3 | CAME AUTOPROTECTION  | [*]-><br><- [#] | [-] | ACTIVÉE/DÉSACTIVÉE                       | [+] |
|   |                      |                 |     |                                          |     |

|   | Options de menu                   |                  |     | Valeurs               |     |
|---|-----------------------------------|------------------|-----|-----------------------|-----|
| 4 | CAME CONTRASTE<br>AFFICHEUR       | [*]-><br><- [#]  | [-] |                       | [+] |
|   |                                   |                  |     |                       |     |
| 6 | CAME LUMINOSITÉ<br>AFFICHEUR      | [*]-><br><- [#]  | [-] |                       | [+] |
|   |                                   |                  |     |                       |     |
| 6 | CAME ÉCLAIRAGE<br>CLAVIER ON      | [*]-><br><- [#]  | [-] |                       | [+] |
|   |                                   |                  |     |                       |     |
| 0 | ÉCLAIRAGE<br>CAME CLAVIER STANDBY | [*] -><br><- [#] | [-] | I                     | [+] |
|   |                                   |                  |     |                       |     |
| 8 | CAME LUMINOSITÉ<br>LEDS D'ÉTAT    | [*] -><br><- [#] | [-] | 111111-               | [+] |
|   |                                   |                  |     |                       |     |
| 9 | CAME BUZZER                       | [*] -><br><- [#] | [-] | ACTIVÉE/DÉSACTIVÉE    | [+] |
|   |                                   |                  |     |                       |     |
| 0 | CAME MODALITÉ TOUCHE<br>RÉVEIL    | [*] -><br><- [#] | [-] | VALIDE/<br>INVALIDE   | [+] |
|   |                                   |                  |     |                       |     |
| 0 | CAME NETTOYAGE<br>CLAVIER         | [*] ->           | [-] | 30 s                  | [+] |
|   |                                   |                  |     |                       |     |
| 0 | CAME VERSION CLAVIER              | [*] -><br><- [#] | [-] | CAME<br>v.X.YY BUILDN | [+] |
|   |                                   |                  |     |                       |     |

Légende : [▲] [▼] pour passer d'une option de menu à l'autre ; [\*] [#] pour entrer et sortir de l'option sélectionnée ; [-] [+] pour en modifier la valeur.

#### Remarques.

● La langue du clavier « suit » la langue du système (centrale), c'est-à-dire qu'en modifiant la langue de la centrale, la langue du clavier sera elle aussi modifiée. Il est cependant possible de différencier ces deux langues en configurant de nouveau, dans le menu local, la langue du clavier (par défaut : FRANÇAIS).

L'[ADRESSE CLAVIER] peut être modifiée dans les 4 minutes qui suivent le premier démarrage ou la réinitialisation du dispositif. Au bout de ce délai, la valeur est visualisée entre les caractères # (#03#) pour indiquer que la modification est désactivée. Il est possible d'activer à nouveau la modification de ces valeurs en réinitialisant le dispositif ou en appuyant longtemps (> 5 s) sur la touche 0. La modification reste activée, dans ce cas également, pendant 4 minutes.

• La condition du contact [AUTOPROTECTION] peut être modifiée dans les 4 minutes qui suivent le premier démarrage ou la réinitialisation du dispositif.

Au bout de ce délai, la valeur est visualisée entre les caractères # (#ACTIVÉ#) pour indiquer que la modification est désactivée. Il est possible d'activer à nouveau la modification de la condition du contact autoprotection en réinitialisant le dispositif ou en appuyant longtemps (> 5 s) sur la touche 0. La modification reste activée, dans ce cas également, pendant 4 minutes.

 ${\rm (1)}$  Indique si la première touche enfoncée en état STANDBY doit être ou non considérée comme valide.

Avec fonction de nettoyage activée, le clavier reste désactivé pendant 30 s. L'écran affiche le compte à rebours en secondes au bout duquel le dispositif retourne au niveau du menu précédent.

Le produit est conforme aux directives de référence en vigueur.

Mise au rebut et élimination. Ne pas jeter l'emballage et le dispositif dans la nature au terme du cycle de vie de ce dernier, mais les éliminer selon les normes en vigueur dans le pays où le produit est utilisé. Le symbole et le sigle du matériau figurent sur les composants recyclables.

LES DONNÉES ET LES INFORMATIONS CONTENUES DANS CE MANUEL SONT SUSCEP-TIBLES DE SUBIR DES MODIFICATIONS À TOUT MOMENT ET SANS AUCUN PRÉAVIS. LES DIMENSIONS SONT EXPRIMÉES EN MILLIMÈTRES, SAUF INDICATION CONTRAIRE.

## РУССКИЙ

#### Общие правила безопасности

▲ Важные правила техники безопасности: ПРОЧИТАЙТЕ ВНИМАТЕЛЬНО!

• Монтаж, программирование, ввод в эксплуатацию и техническое обслуживание должны производиться квалифицированным и опытным персоналом в полном соответствии с требованиями действующих норм безопасности. Используйте антистатическую одежду и обувь при работе с электроникой. Храните данные инструкции. • Всегда отключайте электропитание перед выполнением работ по чистке или техническому обслуживанию системы. • Изделие должно использоваться исключительно по назначению. Любое другое применение рассматривается как опасное. • Фирма-изготовитель снимает с себя всякую ответственность за ущерб, нанесенный неправильным, ошибочным или небрежным использованием изделия.

#### Описание

Кнопочная панель с сенсорным экраном для использования в помещении. Устройство предназначено для управления присвоенными ему зонами с помощью предварительно заданных сценариев, запускаемых пользователями, имеющими код доступа в систему.

Кнопочная панель оснащена проксимити-считывателем ①, который дает пользователям с ключом PXTAG01 возможность использовать кнопочную панель для управления всеми функциями, кроме доступа к системному меню «Пользователь». Предусмотрена возможность встроенного и накладного монтажа кнопочной панели.

#### Описание платы В

- Э Датчик саботажа (тампер)
- 4 LED-индикатор передачи данных по шине
- 5 Контакты электропитания, шина RS-485, I/O

#### Дисплей 🗛

Для включения графического дисплея с подсветкой необходимо поднести руку к бесконтактному датчику **2**. Информация отображается на двух строках, а также посредством пиктограмм в правой части дисплея.

Вторая строка дисплея указывает на состояние зон, присвоенных кнопочной панели, согласно следующей таблице:

| Символ | Значение                                                               | Зоны          |
|--------|------------------------------------------------------------------------|---------------|
| #      | Включенные зоны                                                        | 1, 2, 3, 4, 5 |
| U      | Включаемые зоны (время выхода) без открытых входов                     | 6, 7, 8       |
| Р      | Частично включенная зона (по крайней мере один вход временно исключен) | 9             |

| Символ | Значение                                                                           | Зоны       |
|--------|------------------------------------------------------------------------------------|------------|
| х      | Зона включается (время выхода), но система не готова ввиду наличия открытых входов | 10         |
| -      | Отключенные зоны                                                                   | 11, 12, 13 |
|        | Зоны, не управляемые кнопочной панелью                                             | 14, 15, 16 |

#### Буквенно-цифровая кнопочная панель

| Кнопки                                                                                                    | Функции                                                                                                    |
|----------------------------------------------------------------------------------------------------|----------------------------------------------------------------------------------------------------|
| 1         2         ME         3         or           4         or         5         er         6         wee           7         809         8         100         9         9         9         9         9         9         9         100         100         100         100         100         100         100         100         100         100         100         100         100         100         100         100         100         100         100         100         100         100         100         100         100         100         100         100         100         100         100         100         100         100         100         100         100         100         100         100         100         100         100         100         100         100         100         100         100         100         100         100         100         100         100         100         100         100         100         100         100         100         100         100         100         100         100         100         100         100         100         100         100         100         100 | Кнопки с буквами и цифрами позволяют вводить пароли доступа, выби-<br>рать включаемые зоны, изменять некоторые настройки.                                   |
| <u>* ∞</u> <u># ∞</u> <u>C ▲</u> <u>D</u> ▼                                                                                                    | Кнопки навигации по меню и выбора пунктов.                                                                                                    |
| <u>A + B -</u>                                                                                                    | Кнопки изменения параметров.                                                                                                    |
| <u>* «</u>                                                                                                    | После ввода кода кнопочная панель позволяет зайти в меню "Пользо-<br>ватель". При нажатии кнопки более 5 секунд можно перейти в меню<br>"Кнопочная панель". |
| <u>A +</u> <u>B -</u> <u>C </u>                                                                                                    | Кнопки запуска сценариев.                                                                                                    |
| <u>D +</u>                                                                                                    | Кнопка выключения системы.                                                                                                    |

#### Светоиндикация

| .ED               | Состояние | Значение                                                                                                    |
|-------------------|-----------|----------------------------------------------------------------------------------------------------|
| ок)<br>зеле-      | 0         | Светодиодный индикатор указывает на наличие открытых входов.<br>Если эти входы относятся к зонам запускаемого сценария, кнопоч-<br>ная панель покажет, какие именно входы открыты. Для продолже-<br>ния запуска сценария необходимо будет их закрыть или временно<br>исключить. |
| ыли)              |           | Светодиодный индикатор указывает на отсутствие открытых вхо-<br>дов. Можно беспрепятственно включить сценарий.                                                                                                    |
| ۵                 | 0         | Светодиодный индикатор указывает на то, что зоны отключены (система выключена).                                                                                                    |
| <b>¶</b><br>зеле- | •         | Светодиодный индикатор указывает на то, что все зоны включены (система полностью включена).                                                                                                    |
| ый)               | ۲         | Светодиодный индикатор указывает на то, что по крайней мере одна зона включена (система частично включена).                                                                                                    |

| LED            | Состояние      | Значение                                                                                                    |                                                        |                                                                 |                                                                                                    |
|----------------|----------------|----------------------------------------------------------------------------------------------------|--------------------------------------------------------|-----------------------------------------------------------------|----------------------------------------------------------------------------------------------------|
|                | 0              | Светодиодный инди<br>тревожная сигнализ                                                                                                    | като<br>заци:                                          | р указыва<br>я.                                                 | ет на то, что в зонах выключена                                                                                                    |
| ¢              | ٠              | Светодиодный инди<br>одной зоне сработал<br>янии тревоги).                                                                                              | като<br>ла т                                           | р указыва<br>ревожная                                           | ет на то, что по крайней мере в<br>сигнализация (система в состо-                                                                                           |
| (крас-<br>ный) | ۲              | Светодиодный инди<br>ружен и отключен т<br>событий, чтобы озна<br>вожных сигналов. О<br>прочитать в РУКОВО                                              | като<br>трев<br>аком<br>про<br>ДСТ                     | р указыва<br>ожный сиг<br>ииться с п<br>цедуре сбј<br>ВЕ ПОЛЬЗ( | ет на то, что системой был обна-<br>тнал. Можно посмотреть список<br>еречнем всех поступивших тре-<br>роса тревожного сигнала можно<br>ОВАТЕЛЯ.             |
|                | 0              | Светодиодный инди<br>лено неполадок.                                                                                                    | като                                                   | р указыва                                                       | ет на то, что в системе не выяв-                                                                                                    |
| (жел-<br>тый)  | ٠              | Может указывать на<br>необходимость заме<br>ления; необходимос<br>срабатывание входа<br>пуск отсчета времен<br>неполадку на линии<br>SIM-карты модуля G | а: отс<br>ены (<br>ть за<br>а ти<br>ни;<br>и РS<br>SM. | утствие се<br>батареек б<br>амены пла<br>па "Неисп<br>GTN или G | тевого электропитания (~230 В);<br>еспроводного устройства управ-<br>вкого предохранителя;<br>равность"; несостоявшийся за-<br>SM; окончание срока действия |
|                | $oldsymbol{O}$ | Светодиодный инди<br>нужно заменить.                                                                                                    | като                                                   | р указыва                                                       | ет на то, что батарейку системы                                                                                                    |
| О = Вын        | ключен I 🔵 =   | Горит ровным светом                                                                                                    |                                                        | = Мигает                                                        |                                                                                                    |
| Пиктогр        | аммы диспл     | ея                                                                                                    |                                                        |                                                                 |                                                                                                    |
| Иконка         | Значение       |                                                                                                    |                                                        | Иконка                                                          | Значение                                                                                                    |
| CAME           | Логотип Си     | AME                                                                                                    | •                                                      | •                                                               | Система не готова к включе-<br>нию                                                                                                    |
| 健              | Система в      | ключена                                                                                                    |                                                        | A                                                               | Общая неисправность электро-<br>питания                                                                                                    |
| 6              | Система в      | ылючена                                                                                                    |                                                        | ₽                                                               | Неисправность сетевого элек-<br>тропитания 230 В                                                                                                    |
| î              | Система ч      | астично включена                                                                                                    |                                                        | <b>A</b>                                                        | Отказ батареи                                                                                                    |
| htt            | Программи      | ирование                                                                                                    |                                                        | رِ₽                                                             | Неисправность на линии PSTN                                                                                                    |
|                | Количеств      | о событий в памяти                                                                                                    |                                                        | A                                                               | Неисправность на линии GSM                                                                                                    |

| иконка значение |               | иконка | Значение                                |                   |
|-----------------|---------------|--------|-----------------------------------------|-------------------|
| 💄 Меню польз    | зователя      | Ψ      | Последовательное<br>ние (по локальной с | подключе-<br>ети) |
| Тревога жур     | онала событий | Á      | Подключение Etherr<br>ционное)          | net (дистан-      |

#### Клеммная колодка

| +/- Электропитание | А/В Шина RS485 | 1/2 Входы/Выходы |
|--------------------|----------------|------------------|
|--------------------|----------------|------------------|

Кнопочная панель оснащена 2 контактами, программируемыми как ВХОД (симметрирование или счетчик импульсов) или ВЫХОД.

При программировании контактов в качестве ВЫХОДОВ, они становятся выходами типа «открытый коллектор» (О.К.) Электрические характеристики контактов указаны в пункте «Технические характеристики».

#### Технические характеристики

| Модель                                     | PXKTN01 - PXKTB01  |
|--------------------------------------------|--------------------|
| Напряжение электропитания [=В]             | 12 - 15            |
| Макс. ток на ВЫХОДЕ О.К. [мА]              | 20 (на один ВЫХОД) |
| Макс. напряжение на ВЫХОДЕ О.К. [=В]       | 15                 |
| Макс. потребляемый ток [мА]                | 85                 |
| Размеры при встроенном монтаже [мм]        | 158x138x9          |
| Размеры при накладном монтаже [мм]         | 158x138x31         |
| Класс защиты [IP]                          | 30                 |
| Диапазон рабочих температур [°C]           | -10-+40            |
| Соответствует стандарту EN 50131-3 Класс 2 |                    |
|                                            |                    |

#### Монтаж

Установите монтажное основание на стену и зафиксируйте его прилагаемыми винтами, обращая внимание на то, чтобы тампер снятия со стены вплотную прилегал к стене и надпись располагалась СВЕРХУ. Установите блок кнопочной панели в монтажное основание до щелчка. Накладной монтаж изображен на рисунке **С**.

Для встроенного монтажа необходимо дополнительно приобрести монтажный корпус OPALESI. Встроенный монтаж для бетонных стен изображен на рисунках **DH** встроенный монтаж для гипсокартонных стен изображен на рисунках **EFGH**.

#### Настройки и регулировки

Посредством нажатия и удерживания в течение 5 с кнопки <u>\*</u> можно войти в меню «Кно-

почная панель» (не зависящее от меню системы охранной сигнализации), в котором можно будет выполнить следующие настройки:

| Пункты меню                                                     |                  |     | Значения                                 |     |
|-----------------------------------------------------------------|------------------|-----|------------------------------------------|-----|
| [▲] [▼]<br><b>1</b> саме ЯЗЫК КНОПОЧНОЙ<br>ПАНЕЛИ               | [*]-><br><-[#]   | [-] | Italiano - English<br>Français - РУССКИЙ | [+] |
| [▲] [▼]<br>2 саме Адрес кнопочной<br>ПАНЕЛИ                     | [*]-><br><- [#]  | [-] | 1-16                                     | [+] |
| [▲] [▼]<br>3 CAME TAMΠEP                                        | [*]-><br><- [#]  | [-] | ВКЛЮЧЕН / ВЫКЛЮЧЕН                       | [+] |
|                                                                 | [*]-><br><- [#]  | [-] |                                          | [+] |
|                                                                 | [*]-><br><- [#]  | [-] |                                          | [+] |
| Саме КНОПОЧНОЙ ПАНЕЛИ<br>ПРИ ВКЛЮЧЕНИИ                          | [*]-><br><- [#]  | [-] |                                          | [+] |
| <ul> <li>Саме КНОПОЧНОЙ ПАНЕЛИ В<br/>РЕЖИМЕ ОЖИДАНИЯ</li> </ul> | [*] -><br><- [#] | [-] | 1                                        | [+] |
| [▲] [▼]<br>З Саме СВЕТОДИОДНЫХ<br>ИНДИКАТОРОВ                   | [*] -><br><- [#] | [-] |                                          | [+] |
| [▲] [▼]<br>② CAME 3YMMEP                                        | [*] -><br><- [#] | [-] | ВКЛЮЧЕН / ВЫКЛЮЧЕН                       | [+] |
|                                                                 | [*] -><br><- [#] | [-] | ДЕЙСТВИТЕЛЬНО/<br>НЕДЕЙСТВИТЕЛЬНО        | [+] |

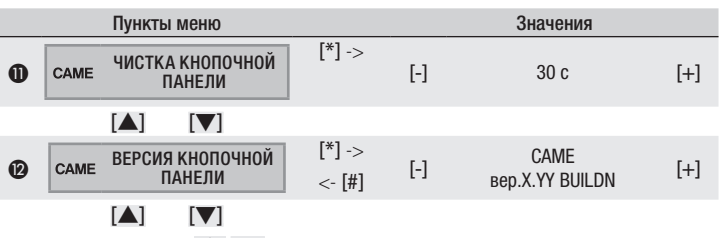

Условные обозначения: [▲] [▼] для просмотра пунктов меню; [\*] [#] для входа и выхода из выбранного пункта меню; [-] [+] для изменения значения выбранного параметра.

#### Примечания.

Язык кнопочной панели зависит от языка системы (контрольной панели). Таким образом, при изменении языковых настроек контрольной панели изменится и язык кнопочной панели. Тем не менее, для контрольной и кнопочной панелей можно установить разные языковые настройки. Для этого необходимо выбрать желаемый язык только в меню кнопочной панели (по умолчанию: ИТАЛЬЯНСКИЙ)

[АДРЕС КНОПОЧНОЙ ПАНЕЛИ] можно изменить в течение 4 минут после первого запуска или сброса устройства. По истечении 4 минут состояние будет отображено между символами # (#03#), предупреждая о том, что настройка отключена. Наряду со сбросом настройку можно изменить, нажав и удерживая в течение > 5 секунд кнопку «0». В этом случае время для изменения настройки будет также составлять 4 минуты.

• Состояние контакта [ТАМПЕР] можно изменить в течение 4 минут после первого запуска или сброса устройства.

По истечении 4 минут состояние будет отображено между символами «#» (#ВКЛЮЧЕНО#), предупреждая о том, что настройку больше нельзя изменить. Наряду со сбросом настройку можно изменить, нажав и удерживая в течение > 5 секунд кнопку «0». В этом случае время для изменения настройки будет также составлять 4 минуты.

• Указывает, будет ли считаться действительным первое нажатие кнопки на кнопочной панели в РЕЖИМЕ ОЖИДАНИЯ.

При включении функции очистки кнопочная панель отключится на 30 секунд. На дисплее появится счетчик, отсчитывающий секунды, и по истечении установленного времени устройство вернется к предыдущей странице меню.

Изделие соответствует требованиям действующих нормативов.

Утилизация. Не выбрасывайте упаковку и устройство в окружающую среду. Утилизируйте их в соответствии с требованиями законодательства, действующего в стране установки. Компоненты, пригодные для повторного использования, отмечены специальным символом с обозначением материала.

КОМПАНИЯ САМЕ S.P.A. СОХРАНЯЕТ ЗА СОБОЙ ПРАВО НА ИЗМЕНЕНИЕ СОДЕРЖАЩЕЙСЯ В ЭТОЙ ИНСТРУКЦИИ ИНФОРМАЦИИ В ЛЮБОЕ ВРЕМЯ И БЕЗ ПРЕДВАРИТЕЛЬНОГО УВЕДОМЛЕНИЯ. ВСЕ РАЗ-МЕРЫ ПРИВЕДЕНЫ В ММ, ЕСЛИ НЕ УКАЗАНО ИНОЕ.

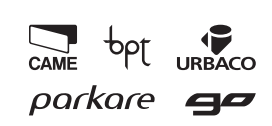

| 7 | and the second second s |                            |
|---|----------------------------------------------------------------------------------------------------|----------------------------|
|   | Via Martiri Della Libertà, 15                                                                                                    | Via Cornia, 1/b - 1/c      |
|   | 31030 Dosson di Casier                                                                                                    | 33079 Sesto al Reghena     |
|   | Treviso - Italy                                                                                                    | Pordenone - Italy          |
|   | (+39) 0422 4940                                                                                                    | <b>)</b> (+39) 0434 698111 |
|   | (+39) 0422 4941                                                                                                    | - (+39) 0434 698434        |
|   |                                                                                                    |                            |

FA00470M4A - ver. 1 - 01/2017- © Came S.p.A.